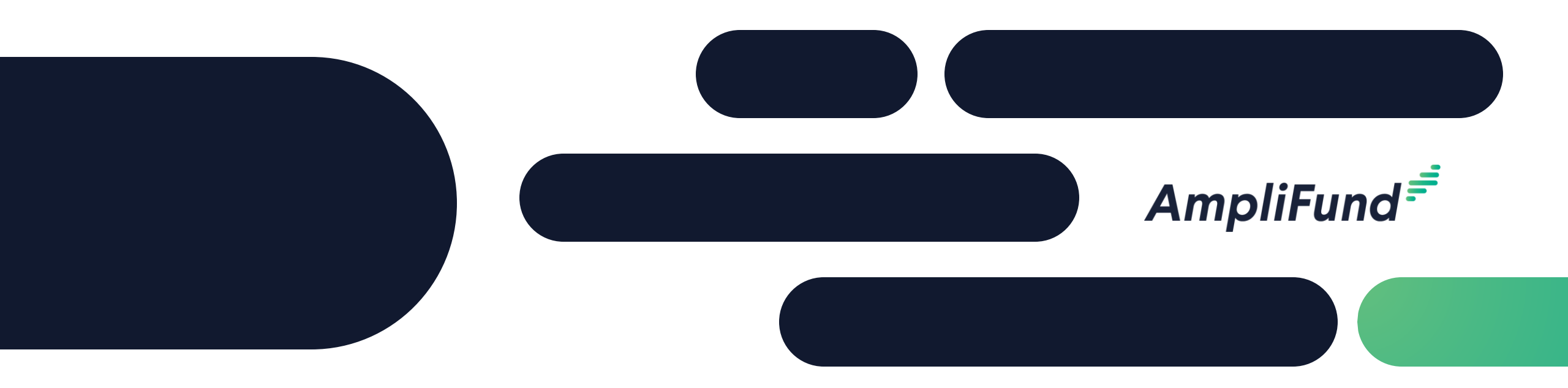

## Grant Seeker Core Series

## **Projects**

## <sup>2</sup> Core Series Overview

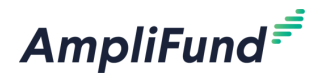

- Training 1: Custom Forms & Form Extensions
- Training 2: Workflow
- Training 3: Projects

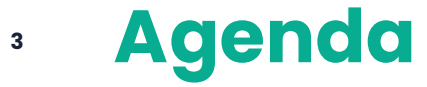

### AmpliFund

#### Today's Session

- What Are Projects
- Project Use Cases
- In-Product Demo
  - Access Projects
  - Create Project
  - Create Project Budget
  - Create Project Performance Plan
  - Project Budget Report
- Next Steps
- Customer Support
- Question & Answer

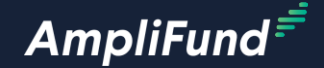

# What Are Projects

### Project Use & Features

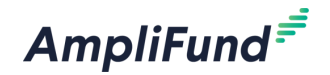

Use: • Lir

- Link one or more grants to a Project
- Segment a grant into multiple Projects

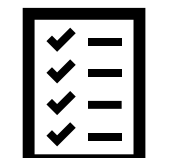

Features:

- Plan & track project performance
- Plan & track project budgets

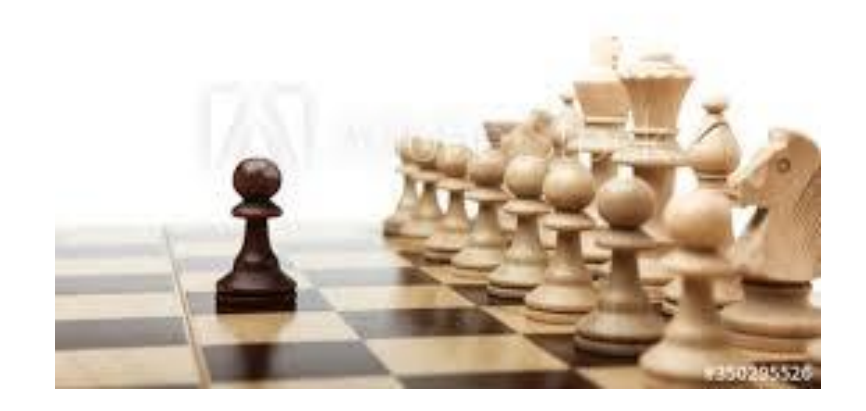

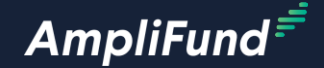

# Project Use Cases

### <sup>7</sup> Use 1: Multiple Grants = One Project

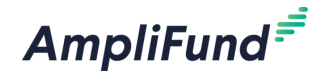

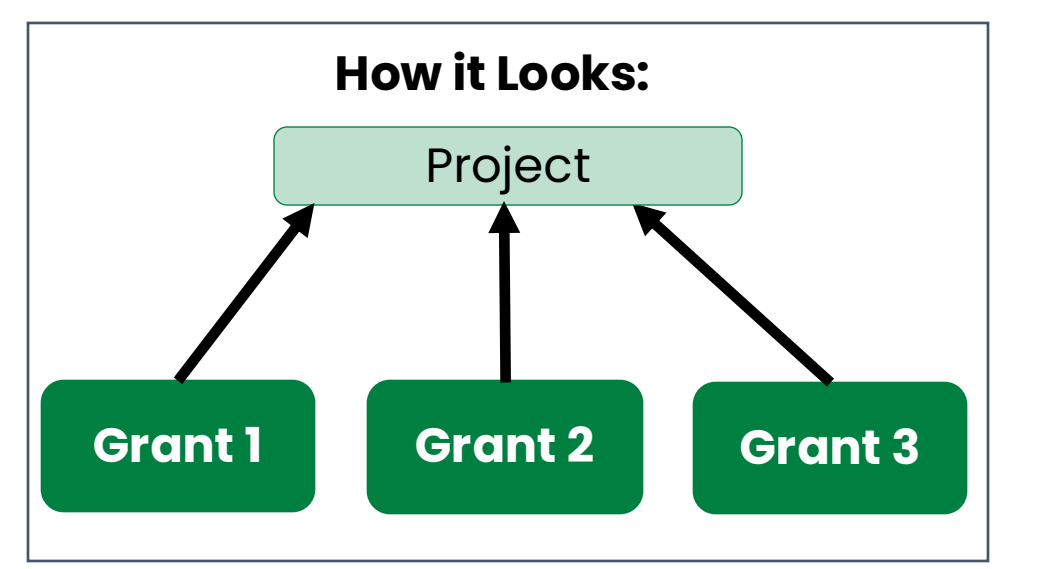

### **Use Project to:**

- Link grants for separate issues/initiatives
- Link grants for different locations
- Link grants for different years
- Separate a grant by year
  - If full budget is not known upfront
  - Award amount changes by year

### • Use 2: Multiple Projects = One Grant

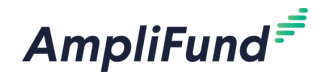

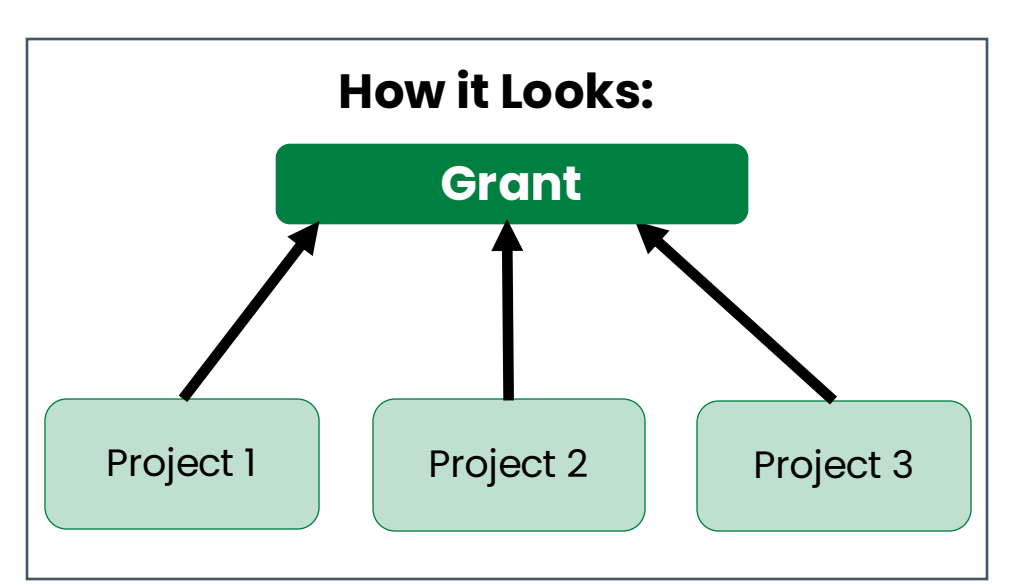

#### **Use Project to:**

- Breakout numerous initiatives under 1 grant
- Breakout locations supported by 1 grant

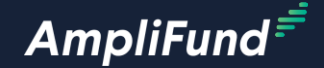

# **Access Projects**

### Access Projects

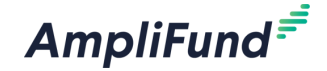

- Click Project Mangement > Projects.
- Land on a list of all Projects in your account.

| AmpliFund <sup>≓</sup>     |                   |                  |                  |                       |                                     |                                         |                        |              |            |                              |                           |
|----------------------------|-------------------|------------------|------------------|-----------------------|-------------------------------------|-----------------------------------------|------------------------|--------------|------------|------------------------------|---------------------------|
|                            |                   |                  |                  |                       |                                     |                                         |                        |              |            |                              |                           |
| Activity                   | Past Due Complete | Due              |                  |                       |                                     |                                         |                        |              |            |                              |                           |
| Contacts                   | < > today         |                  |                  | May 2024              |                                     |                                         |                        |              |            |                              |                           |
| Research                   | <b>Sun</b><br>28  | <b>Mon</b><br>29 | <b>Tue</b><br>30 | Wed                   | Thu<br>1                            | 2                                       |                        |              |            |                              |                           |
| Grant Management           |                   |                  |                  |                       |                                     |                                         |                        |              |            |                              |                           |
| Award Management           | 5                 | 6                | A                | mpliFund <sup>≓</sup> |                                     |                                         |                        |              | AmpliF     | und Training: Grant Seeker 👻 | Thomas Colgrove 🔻         |
| rightarrow Fund Management |                   |                  |                  |                       |                                     |                                         |                        |              |            |                              | ⊖ i <b>¤</b> + 5 <b>b</b> |
| Project Management         |                   |                  |                  | Activity              | Drag a column header and dr<br>Name | Project Man                             | ager V Budgeted Amount | ∽ Start Date | ✓ End Date | ✓ Status                     | ~                         |
| Projects<br>Eavorites      | 12                | 13               | 1                | Contacts     Research | City Infrastructure Improven        | hent Jared Vail                         | \$2,500,000.00         | 1/1/2020     | 12/31/2022 | Enabled                      |                           |
| Views                      |                   |                  |                  | Grant Management      | Walkability 2020                    | 夕 ① 面 Elijah Miami   夕 □ 面 Elijah Miami | \$25,000.00            | 11/6/2017    | 11/6/2022  | Enabled                      |                           |
| Knowledge Center           | 19                | 20               | 2 🕻              | J Project Management  | Care Project                        | 🖉 🗓 🛅 Edwin Tallaha                     | ssee \$10,000.00       | 7/1/2016     | 10/30/2018 | Enabled                      |                           |
| Knowledge Center           |                   |                  | Ŀ                | lil Reports           | Walkability Testing                 | 🖋 🗘 💼 🛛 Edwin Tallaha                   | ssee \$20,000.00       | 5/1/2018     | 5/1/2022   | Enabled                      |                           |
| Administration             |                   |                  |                  | Documents             | Upward Bound                        | C      Trena Pasade                     | na \$100,000.00        | 1/1/2016     | 1/31/2020  | Enabled                      |                           |
|                            |                   |                  | I                | Knowledge Center      | Cinnaire - Example Program          | Brad Mills                              | \$500,000.00           | 2/3/2020     | 2/3/2021   | Enabled                      |                           |
|                            |                   |                  | *                | Administration        | HK Project 1                        | Andrew Brool                            | s \$10,000.00          | 1/1/2021     | 12/31/2021 | Enabled                      |                           |
|                            |                   |                  |                  | G                     | HK 2                                |                                         | \$75,000,00            | 1/1/2021     | 12/31/2021 | Enabled                      |                           |

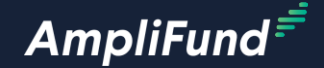

# **Create Projects**

### <sup>12</sup> Create Projects

AmpliFund<sup></sup>₹

- Click on the + icon on the top right of the screen.
- Click on the pencil icon to edit.
- Click on the paper icon to copy.
- Click on the trashcan icon to delete.

| Am           | pliFund <sup>=</sup> |                             |                  |                           |   |                 |        |            |            | AmpliFund Training: Gr | ant Seeker 👻 | Thomas | Colgrove | • |
|--------------|----------------------|-----------------------------|------------------|---------------------------|---|-----------------|--------|------------|------------|------------------------|--------------|--------|----------|---|
|              |                      |                             |                  |                           |   |                 |        |            |            |                        |              | 8 i l  | 4 + -5 B |   |
| i di la      | Activity             | Drag a column header and o  | lrop it her      | e to group by that column |   |                 |        |            |            |                        |              |        |          |   |
|              |                      | Name                        | ~                | Project Manager           | ~ | Budgeted Amount | $\sim$ | Start Date | ✓ End Date | ~                      | Status       |        | ~        |   |
| 8            | Contacts             | City Infrastructure Improve | ment<br>🖋 🗘 🛅    | Jared Vail                |   | \$2,500,000.00  |        | 1/1/2020   | 12/31/2022 |                        | Enabled      |        |          |   |
| ত্র          | Research             | Walkability 2020            | e 🖉 🌶            | Elijah Miami              |   | \$25,000.00     |        | 11/6/2017  | 11/6/2022  |                        | Enabled      |        |          |   |
| \$           | Grant Management     | Education Improvement       | 🖋 (C) 💼          | Elijah Miami              |   | \$5,000,000.00  |        | 1/1/2022   | 12/31/2024 |                        | Enabled      |        |          |   |
| A            | Project Management   | Care Project                | e 🖓 🖉            | Edwin Tallahassee         |   | \$10,000.00     |        | 7/1/2016   | 10/30/2018 |                        | Enabled      |        |          |   |
| <b>[.</b> ]] | Reports              | Walkability Testing         | d 🗇 🖉            | Edwin Tallahassee         |   | \$20,000.00     |        | 5/1/2018   | 5/1/2022   |                        | Enabled      |        |          |   |
|              | Documents            | Upward Bound                | e C 🖉            | Trena Pasadena            |   | \$100,000.00    |        | 1/1/2016   | 1/31/2020  |                        | Enabled      |        |          |   |
|              | Knowledge Center     | Cinnaire - Example Progran  | n Setup<br>🖋 🗘 🛅 | Brad Mills                |   | \$500,000.00    |        | 2/3/2020   | 2/3/2021   |                        | Enabled      |        |          |   |
|              |                      | HK Project 1                | e 🗘 🌶            | Andrew Brooks             |   | \$10,000.00     |        | 1/1/2021   | 12/31/2021 |                        | Enabled      |        |          |   |
| Ŷ            | Administration       | НК 2                        | d 🗇 🖉            | Andrew Brooks             |   | \$10,000.00     |        | 1/1/2021   | 12/31/2021 |                        | Enabled      |        |          |   |
|              |                      | Eiro Provention             | a ப 💼            | Appa Kondrick             |   | \$75,000,00     |        | 1/1/2022   | 12/21/2022 |                        | Epobled      |        |          |   |

## Configure Project Details – Project Information

- Enter Name.
- Enter Start Date.
- Enter End Date.
- Enter Budgeted Amount.
- Select Project Manager.
- Add Additional Staff (Optional).
- Add Departments (Optional).
- Add Subjects (Optional).
- Select Grants (Optional).

| Project Information         |                          |   |
|-----------------------------|--------------------------|---|
| Name*                       |                          |   |
|                             |                          |   |
| Start Date*                 | MM/DD/YYYY               |   |
|                             | This field is required.  |   |
| End Data*                   | MM/DD/YYYY               |   |
|                             | This field is required.  |   |
| Budgeted Amount             | \$0.00                   |   |
| Project Manager*            | Select project manager • |   |
| Additional Staff            | Select additional staff  | - |
| Department(s) or Program(s) | Select departments       | • |
| Subjects                    | Select subjects          | • |
| Grant(s)                    | Select grants            | • |
|                             |                          |   |

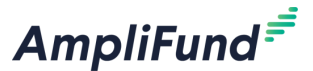

### **Configure Project Details – Description**

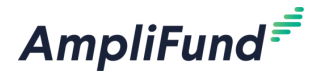

• Add Description (Optional).

|   | Description |             |  |
|---|-------------|-------------|--|
| - |             | Description |  |

### Configure Project Details – Task Reminders

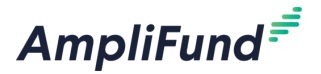

• Configure Task Reminders (Optional).

| Default Settings for Ser | nding Task Remir  | nders |
|--------------------------|-------------------|-------|
|                          | Reminder 1        |       |
|                          | 0 days before due | •     |
|                          | Reminder 2        |       |
| Default Task Reminders   | 0 days before due | -     |
|                          | Reminder 3        |       |
|                          | 0 days before due | -     |
|                          |                   |       |

**• Create Project** 

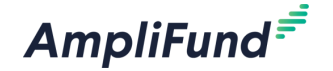

• Click Create on the bottom right of the screen.

| Create | Cancel |
|--------|--------|

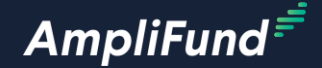

# Create Project Budget

### Add Project Budget Line Items

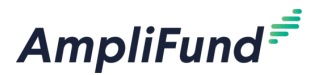

- Click on Planning > Budget.
- Click on the + icon on the top right of the screen to add a Project Budget Line Item.

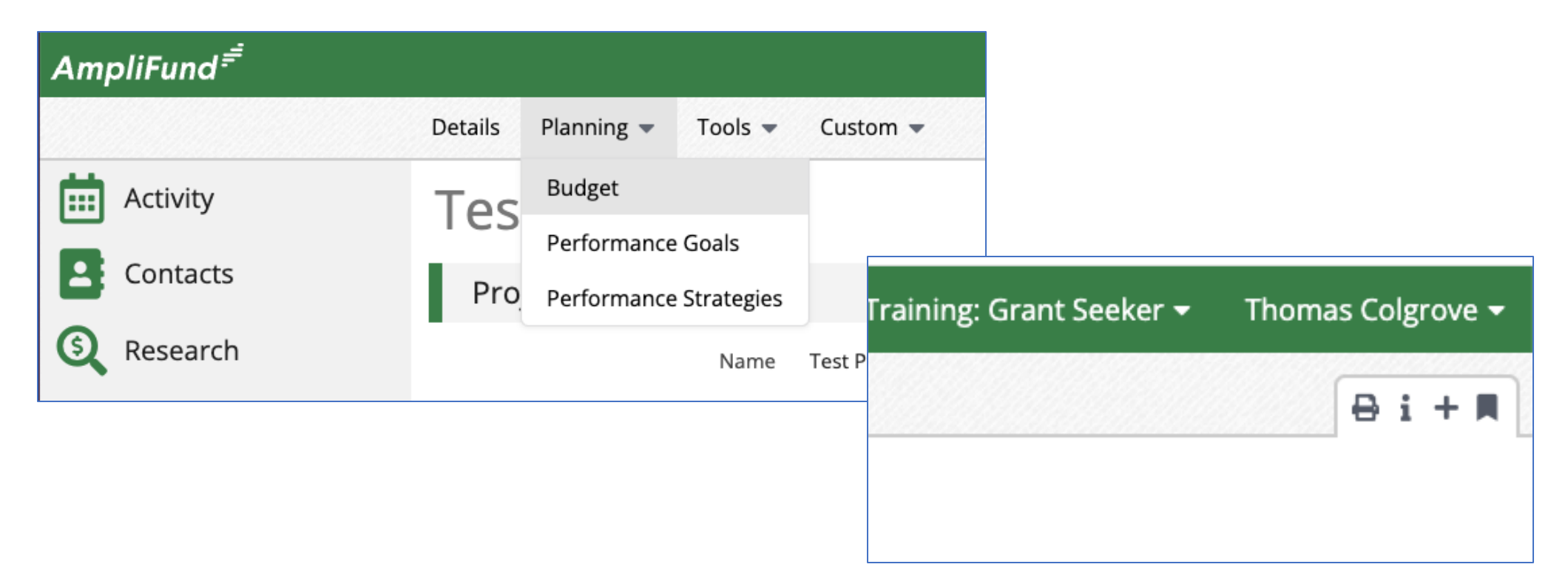

## Configure Project Budget Line Item

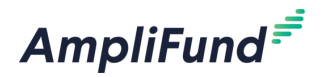

- Select Item Type.
- Select Category.
- Enter Name.
- Enter Description (Optional).
- Enter Budgeted Amount.
- Select Responsible Individual.
- Click Create on the bottom right of the screen.

| Create Budge               | t Item                          |   |        |        |
|----------------------------|---------------------------------|---|--------|--------|
| Line Item In               | formation                       |   |        |        |
| ltem Type                  | Non-Personnel V                 |   |        |        |
| Category                   | Select a Category               | ¥ |        |        |
| Name*                      |                                 |   |        |        |
| Description                |                                 |   |        |        |
| Budgeted<br>Amount*        | \$0.00                          |   |        |        |
| Responsible<br>Individual* | Select a Responsible Individual | ¥ |        |        |
|                            |                                 |   | Create | Cancel |

### Add Project Budget Line Item to Grant

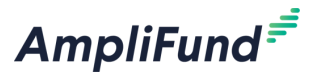

- Click on Project Mangement > Projects > Select the appropriate Project.
- Land on the Project Details Page.
- Select the appropriate Grant from the Project Information section.
- Land on the Grant Details page.

| Test Project 1              |                                                                        |
|-----------------------------|------------------------------------------------------------------------|
| Project Information         |                                                                        |
| Name                        | Test Project 1                                                         |
| Start Date                  | 7/1/2024                                                               |
| End Date                    | 6/30/2025                                                              |
| Project Manager             | Admin User                                                             |
| Additional Staff            | Core Series, Core Series User - TC                                     |
| Department(s) or Program(s) |                                                                        |
| Subject(s)                  |                                                                        |
| Budgeted Amount             | \$100,000.00                                                           |
| Allocated Amount            | \$20,000.00                                                            |
| Funded Amount               | \$200,000.00                                                           |
| Grants                      | 2024 Core Series Grant Seeker - TC , 2024 May Grant Seeker Core Series |

### Access Grant Budget

AmpliFund<sup></sup><sup>=</sup>

- Click on Post-Award > Financial > Budget.
- Land on Grant Budget.
- Configure Budget View Settings.

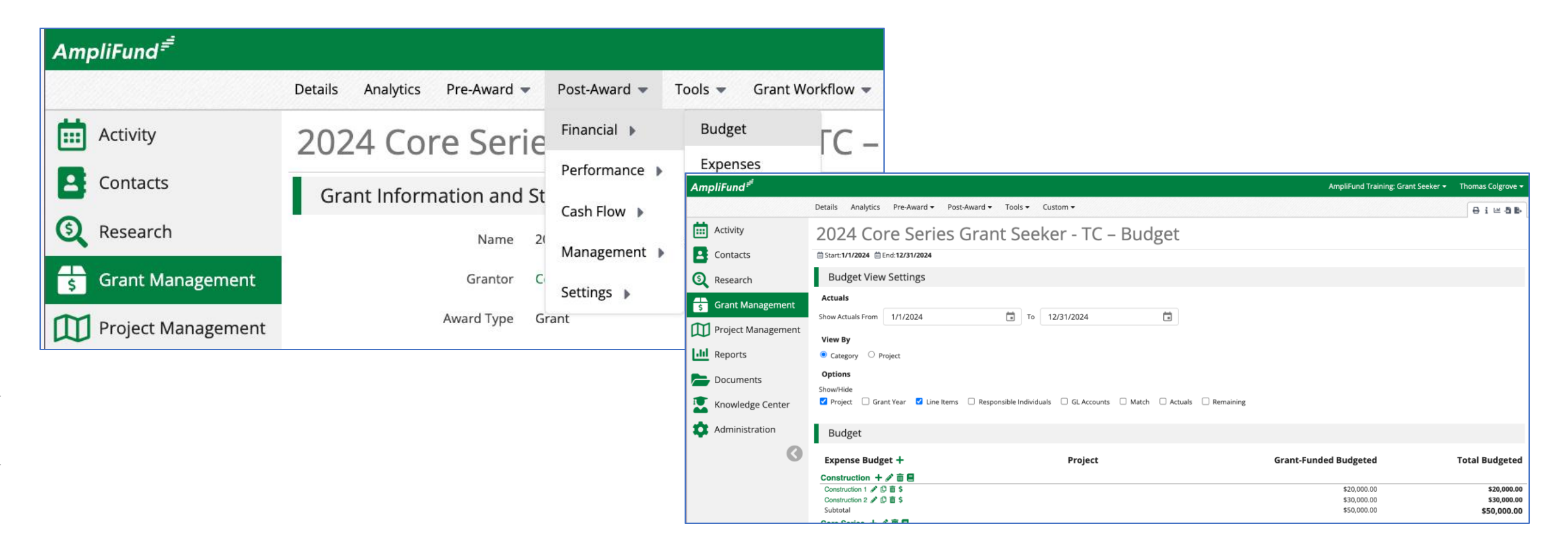

### **Add Project Budget Line Item to Grant**

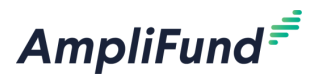

- Click on the + icon next to the appropriate Category to add a new Line Item.
- Configure the Project Line Item field to link the Line Item to the Project.
- Click on the pencil edit icon to add the Project Line Item to an existing Grant Line Item

| General                     | Financials     | Purpose Areas | Configuration | Attachments |
|-----------------------------|----------------|---------------|---------------|-------------|
| Item Type                   | Non Personnel  |               |               |             |
| Category                    | Construction - |               |               |             |
| Name *                      |                |               |               |             |
| Direct Cost *               | \$ 0.00        |               |               |             |
| Exclude From<br>Match       |                |               |               |             |
| esponsible Type             | Individual     |               |               |             |
| Responsible<br>Individual * | •              |               |               |             |
| Project Line Item           | •              |               |               |             |

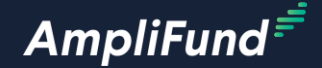

## Create Project Performance Plan

### **Add Project Strategies**

AmpliFund<sup></sup>₹

- Click on Planning > Performance Strategies.
- Click on the + icon on the top right of the screen to add a Project Strategy.

| AmpliFund <sup>≓</sup> |         |                       |            |                |           |                          |                   |
|------------------------|---------|-----------------------|------------|----------------|-----------|--------------------------|-------------------|
|                        | Details | Planning 👻            | Tools 💌    | Custom 💌       |           |                          |                   |
| Activity               | Tes     | Budget<br>Performance | Goals      |                |           |                          |                   |
| Contacts               | Pro     | Performance           | Strategies |                |           |                          |                   |
| <b>(</b> Research      |         |                       | Name       | Test Project 1 | AmpliFund | Training: Grant Seeker 🔻 | Thomas Colgrove 🗸 |
| Grant Management       |         |                       | Start Date | 7/1/2024       |           |                          |                   |
|                        |         |                       |            | 8              |           |                          | 01+A              |
|                        |         |                       |            |                |           |                          |                   |

### **25** Configure Project Strategy

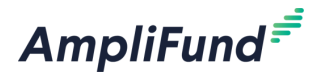

- Enter Name.
- Enter Description (Optional).
- Click Create on the bottom right of the screen.

| Create Strate | gy       |  |        |        |
|---------------|----------|--|--------|--------|
| Strategy Inf  | ormation |  |        |        |
| Name*         |          |  |        |        |
| Description   |          |  | 6      |        |
|               |          |  | Create | Cancel |

### Add Project Performance Plan Goals

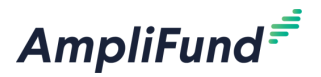

- Click on Planning > Performance Plan Goals.
- Click on the + icon on the top right of the screen to add a Project Performance Plan Goal.

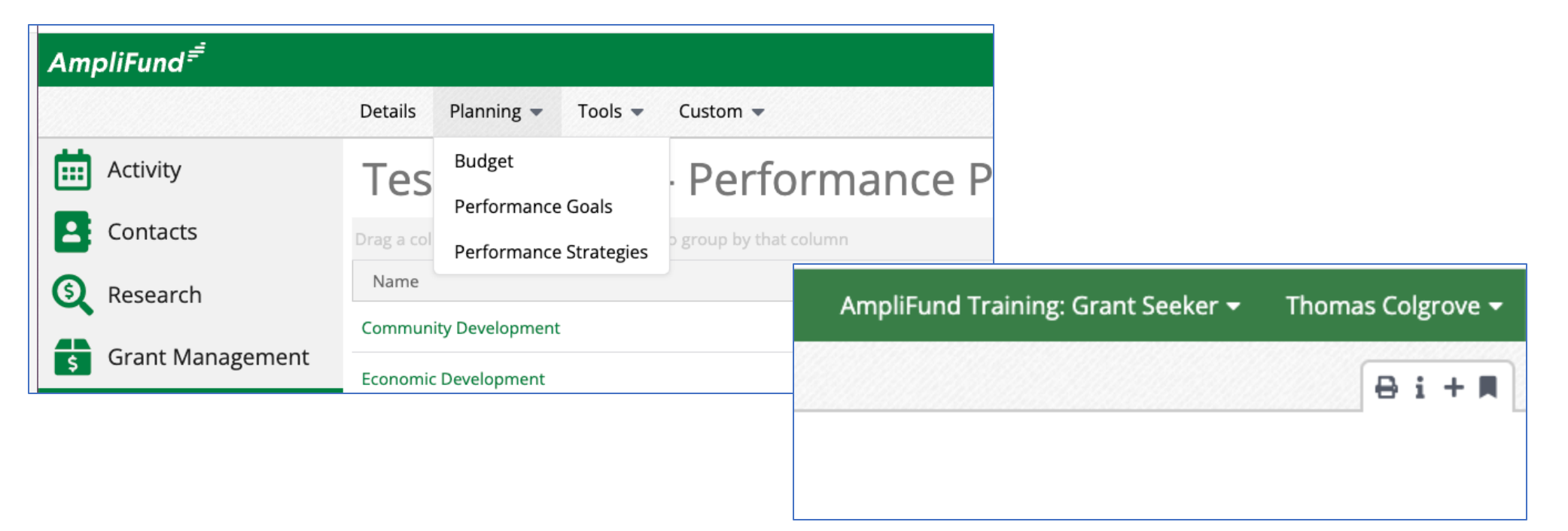

### <sup>27</sup> Configure Project Performance Plan Goal

AmpliFund<sup>≓</sup>

- Select Strategy (Optional).
- Select Goal Type.
- Enter Name.
- Enter Description (Optional).

| Create Goal                |                                 |
|----------------------------|---------------------------------|
| Goal Inform                | nation                          |
| Strategy                   | Select a Strategy               |
| Goal Type                  | Milestone V                     |
| Name*                      |                                 |
| Description                |                                 |
| Responsible<br>Individual* | Select a Responsible Individual |
|                            | Create Cancel                   |

### Add Project Performance Plan Goal to Grant

AmpliFund

- Click on Project Mangement > Projects > Select the appropriate Project.
- Land on the Project Details Page.
- Select the appropriate Grant from the Project Information section.
- Land on the Grant Details page.

| Test Project 1              |                                                                        |
|-----------------------------|------------------------------------------------------------------------|
| Project Information         |                                                                        |
| Name                        | Test Project 1                                                         |
| Start Date                  | 7/1/2024                                                               |
| End Date                    | 6/30/2025                                                              |
| Project Manager             | Admin User                                                             |
| Additional Staff            | Core Series, Core Series User - TC                                     |
| Department(s) or Program(s) |                                                                        |
| Subject(s)                  |                                                                        |
| Budgeted Amount             | \$100,000.00                                                           |
| Allocated Amount            | \$20,000.00                                                            |
| Funded Amount               | \$200,000.00                                                           |
| Grants                      | 2024 Core Series Grant Seeker - TC , 2024 May Grant Seeker Core Series |

### **Access Grant Performance Plan**

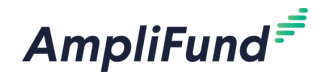

- Click on Post-Award > Performance > Performance Plan.
- Land on Post-Award Performance Plan.

| AmpliFund <sup>≓</sup> |                               |                                |                                            |                                       |                                   |                       |
|------------------------|-------------------------------|--------------------------------|--------------------------------------------|---------------------------------------|-----------------------------------|-----------------------|
|                        | Details Analytics Pre-Award 🕶 | Post-Award 🔻                   | Tools 👻 Grant Workflow 👻                   | с                                     |                                   |                       |
| Activity               | September - G                 | Financial <b>•</b>             | er Core Serie                              | 25                                    |                                   |                       |
| Contacts               | Grant Information and S       | Performance<br>St<br>Cash Flow | Performance Plan<br>Performance Strategies |                                       |                                   |                       |
| (S) Research           | Name                          | Se Management                  | AmpliFund <sup>≓</sup>                     |                                       |                                   |                       |
| 😙 Grant Management     | Grantor                       | C Settings                     |                                            | Details Analytics Pre-Award 🕶         | Post-Award  Tools  Grant Workflow | Custom 👻              |
| Project Management     | Award Type                    | Grant                          | Activity                                   | September - G                         | rant Seeker Core Serie            | es – Performan        |
|                        | Award Status                  | Approved                       | Contacts                                   | Drag a column header and drop it here | to group by that column           |                       |
|                        |                               |                                | S Research                                 | Name                                  | ∽ Goal Type                       | ✓ Responsible Individ |
|                        |                               |                                | Grant Management                           | Monthly Narrative Report              | 🖋 🗅 🛅 🏆 🛛 Narrative               | Emily Example         |
|                        |                               |                                | s Grant Management                         | Monthly Numeric                       | 🖋 🗘 🛅 🏆 🛛 Numeric                 | Admin User            |
|                        |                               |                                | Project Management                         | Grant Seeker Project Goal             | 🖋 🗘 💼 🍷 Numeric                   | Admin User            |
|                        |                               |                                | III Reports                                |                                       |                                   |                       |

### Add Project Performance Plan Goal to Grant

AmpliFund<sup>=</sup>

- Click on the + icon on the top right of the screen to add a new Performance Plan Goal.
- Configure the Project Field to link the Performance Plan Goal to the Project.
- Click on the pencil edit icon to add the Project Performance Plan Goal to an existing Grant Performance Plan Goal

| General                    | Attachments |   |  |            |  |  |  |
|----------------------------|-------------|---|--|------------|--|--|--|
| Strategy                   | No Strategy | • |  |            |  |  |  |
| Goal Type                  | Milestone   | • |  |            |  |  |  |
| Name*                      | Test        |   |  |            |  |  |  |
|                            | Test        |   |  |            |  |  |  |
| Description                |             |   |  |            |  |  |  |
|                            |             |   |  | <b>9 (</b> |  |  |  |
| Responsible Type           | Individual  | • |  |            |  |  |  |
| Responsible<br>Individual* | Admin User  | • |  |            |  |  |  |
| Project Goal               | None        | • |  |            |  |  |  |
|                            |             |   |  |            |  |  |  |

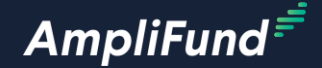

# Project Budget Report

### **Access Project Budget Report**

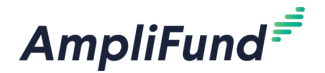

### Click on Reports > Project > Project Budget Report.

| Атр      | oliFund <sup>≓</sup>                                                     |                               |                                                  |  |  |  |  |  |  |  |
|----------|--------------------------------------------------------------------------|-------------------------------|--------------------------------------------------|--|--|--|--|--|--|--|
|          |                                                                          | Details Analytics Pre-Award   | 🕶 Post-Award 👻 Tools 👻 Grant Workflow 👻 Custom 👻 |  |  |  |  |  |  |  |
|          | Activity                                                                 | September - G                 | rant Seeker Core Series – Grant Details          |  |  |  |  |  |  |  |
| 2        | Contacts                                                                 | Grant Information and         | Grant Information and Status                     |  |  |  |  |  |  |  |
| <b>S</b> | Research                                                                 | Name                          | September - Grant Seeker Core Series             |  |  |  |  |  |  |  |
| \$       | Grant Management                                                         | Grantor                       | Core Series Org                                  |  |  |  |  |  |  |  |
|          | Project Management                                                       | Award Type                    | Grant                                            |  |  |  |  |  |  |  |
| [.lil    | Reports                                                                  | Award Status                  | Approved                                         |  |  |  |  |  |  |  |
|          | Reporting Home <ul> <li>Federal</li> <li>Fund and Opportunity</li> </ul> | Match Requirement             | \$100,000.00                                     |  |  |  |  |  |  |  |
|          | <ul> <li>Post-Award</li> <li>Pre-Award</li> </ul>                        | Total Budget 🚯                | \$1,100,000.00                                   |  |  |  |  |  |  |  |
| \$       | <ul> <li>Project</li> <li>Project Budget Report</li> </ul>               | Expenses To Date 🚯            | \$36,000.00                                      |  |  |  |  |  |  |  |
|          | <ul><li>Recipient</li><li>Time &amp; Effort</li></ul>                    | Match Contributions To Date 🚯 | \$5,000.00                                       |  |  |  |  |  |  |  |
|          | <ul> <li>Custom Reports</li> </ul>                                       | Invoiced To Date 🕚            | \$30,000.00                                      |  |  |  |  |  |  |  |

### **33** Configure Report Filters and Export

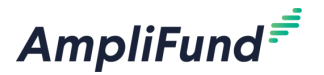

- Configure the Filters on the right side of the screen.
- Export the report as needed.

| AmpliFund <sup>,≓</sup> |                                                          |                        |                     |                       | AmpliFund Training: Gra | nt Seeker 👻 Tho                                  | omas Colgrove 🔻                  |
|-------------------------|----------------------------------------------------------|------------------------|---------------------|-----------------------|-------------------------|--------------------------------------------------|----------------------------------|
|                         |                                                          |                        |                     |                       |                         |                                                  |                                  |
| Activity                | Project Budget Report                                    |                        |                     |                       |                         |                                                  |                                  |
| Contacts                | Export PDF V                                             |                        |                     |                       | « <                     | 1 / 23 Find                                      | <b>^ ~</b>                       |
| ( Research              | Project Budget Report                                    |                        |                     |                       |                         | ▼ Filt<br>Project                                | ers +                            |
| Grant Management        | Upward Bound<br>Project Period: 01/01/2016 - 01/31/202   | 0                      |                     |                       |                         | All                                              | •                                |
| Project Management      | Total Budgeted: \$100,000.00<br>Total Actual: \$7,100.01 |                        |                     |                       |                         | All                                              | •                                |
| <b>III</b> Reports      |                                                          | Project Line Items     |                     |                       | Grant Line              | ▼ So                                             | rts                              |
| Documents               | \$8,000.00                                               | ·····                  |                     | \$60,000.00 ·····     |                         | Projects.ld<br>Project Budget<br>GrantBudgetIter | ↓ ↑<br>Items.Id ↓ ↑<br>ms.Id ↓ ↑ |
| Knowledge Center        | \$4,800.00                                               |                        | II. Budgeted Amount | \$36,000.00           |                         | ▼ Colu                                           | mns                              |
| Administration          | \$3,200.00                                               |                        | Actual Amount       | \$24,000.00           |                         | Column A                                         |                                  |
| G                       | \$1,600.00                                               |                        |                     | \$12,000.00           |                         | <ul> <li>Column B</li> <li>Column C</li> </ul>   |                                  |
|                         | \$0.00                                                   | example 1              |                     | \$0.00                |                         | Column D<br>Column E                             |                                  |
|                         | Project Line Item                                        | Responsible Individual |                     | Start Date            | End Date E              | Column F<br>Column G                             |                                  |
|                         | ▼ example 1                                              | Andrew Brooks          |                     | 01/01/2016            | 01/31/2020              | Column H<br>Column I                             |                                  |
|                         | Grant                                                    | Category               | Line Item           | Responsible Individua | al                      | Column J                                         |                                  |

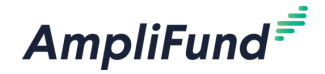

## **In-Product Demo**

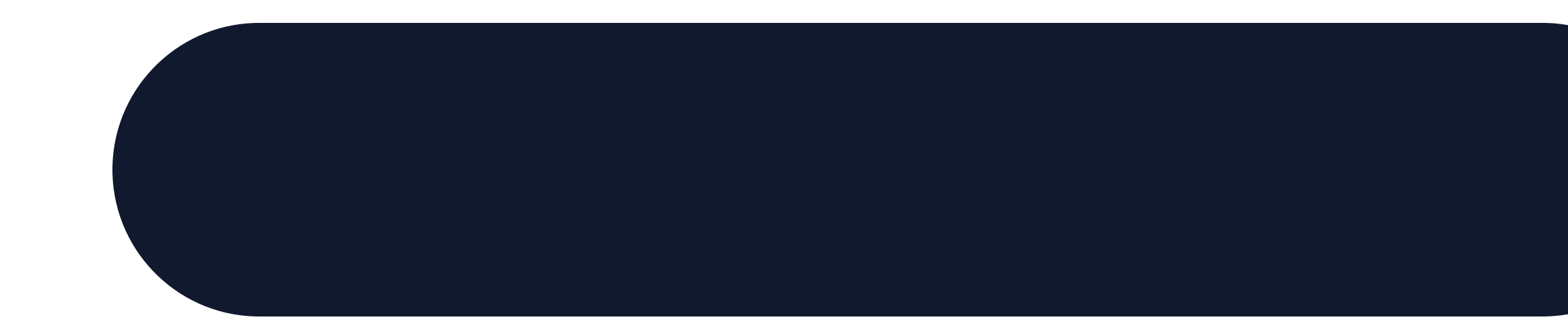

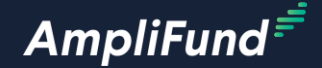

# Next Steps

### **36 Next Steps**

AmpliFund<sup>≓</sup>

- Think about how you can use Projects.
- Save or favorite the Customer Support Site links.
- Follow the Release Notes to stay up to date on product releases.

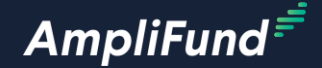

# **Customer Support**

### **<sup>38</sup> Create AmpliFund Support Account**

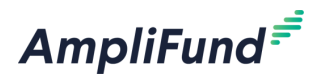

- 1. Access the appropriate support site.
- 2. Click the **Sign up** link.
- 3. Enter your full name.
- 4. Enter your email address.
- 5. Complete the **I'm not a robot** check.
- 6. Click the **Sign up** button.
- 7. An email from <a href="mailto:support@zendesk.com">support@zendesk.com</a> will be sent to you via email.
- 8. Click the link to set your password.

| Sign in to Illinois Grant Management Support                                                                                                    | × |  |  |  |  |
|----------------------------------------------------------------------------------------------------|---|--|--|--|--|
| Email                                                                                                    |   |  |  |  |  |
|                                                                                                    |   |  |  |  |  |
| Password                                                                                                    |   |  |  |  |  |
|                                                                                                    |   |  |  |  |  |
| Sign in                                                                                                    |   |  |  |  |  |
| Forgot my password                                                                                                    |   |  |  |  |  |
| New to Illinois Grant Management Support? Sign up                                                                                                  |   |  |  |  |  |
| Have you emailed us? Get a password                                                                                                    |   |  |  |  |  |
| If you've communicated with our support staff through email previously, you're already registered. You probably don't have a password yet, though. |   |  |  |  |  |
|                                                                                                    |   |  |  |  |  |

## **AmpliFund Illinois Support Portal**

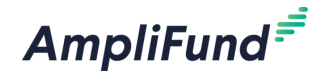

### Submit a support ticket:

Commercial - <u>support@amplifund.zendesk.com</u>. Illinois - <u>support@il-amplifund.zendesk.com</u>. Nebraska - <u>support@ne-amplifund.zendesk.com</u>.

### **Visit Support Portal:**

Commercial - <u>https://amplifund.zendesk.com</u>. Illinois - <u>https://il-amplifund.zendesk.com</u>. Nebraska - <u>https://ne-amplifund.zendesk.com</u>.

39

#### **Production Site:**

Commercial - <u>https://www.gotomygrants.com</u>. Illinois - <u>https://il.amplifund.com</u>. Nebraska - <u>https://ne.amplifund.com</u>.

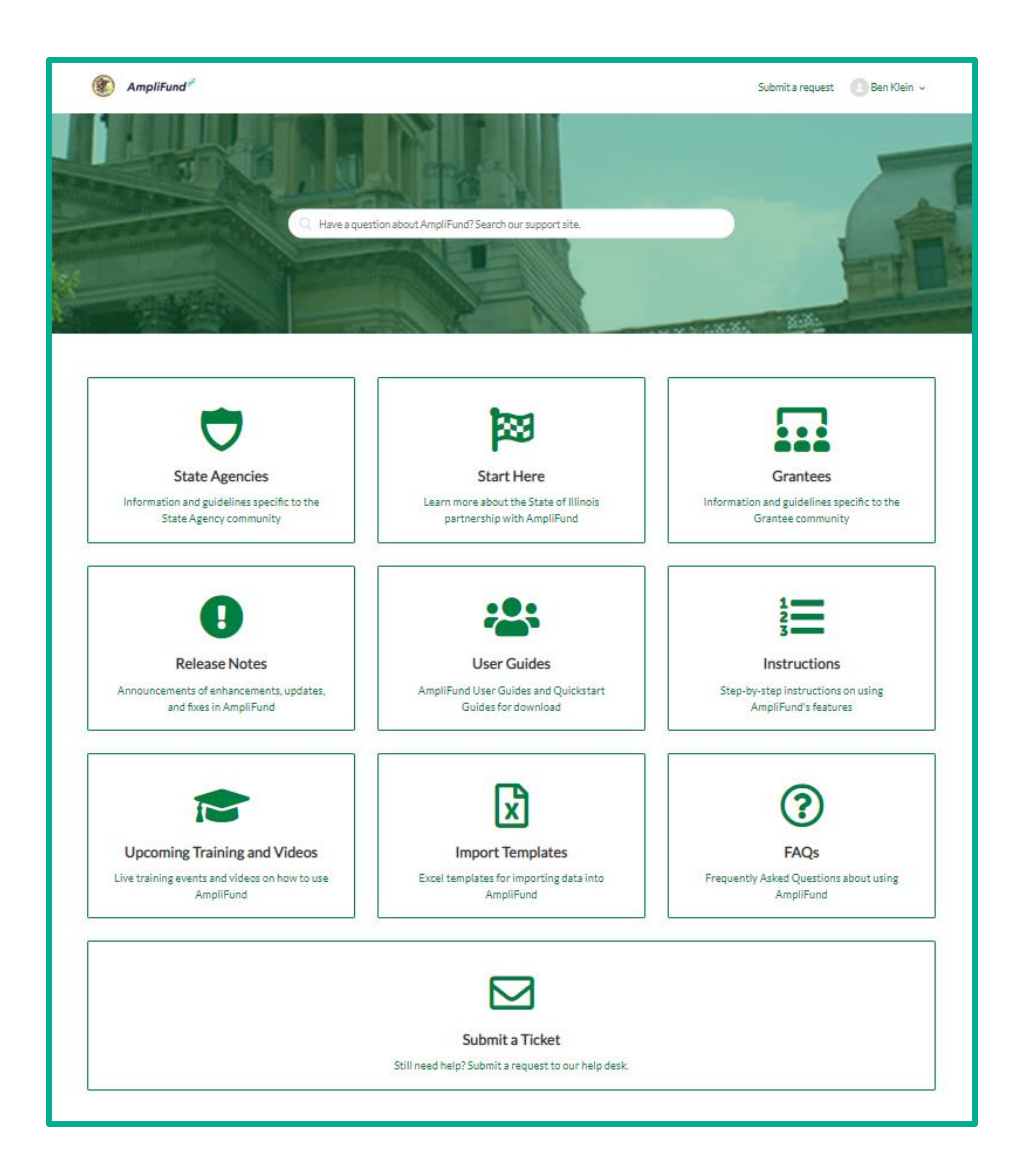

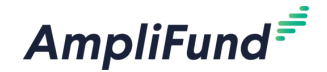

## **Question & Answer**

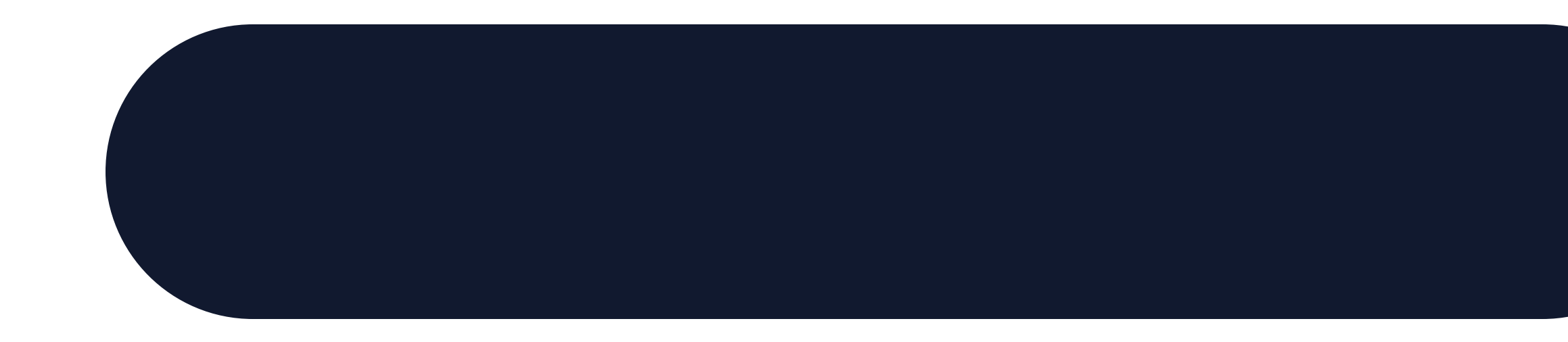